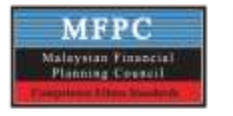

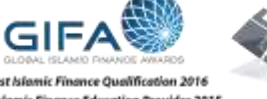

**Best Islamic Finance Qualification 201** Best Islamic Finance Education Provider 2015 WORLD EDUCATION CONGRESS Best Educational Institute in Banking and Insurance 2016 Awards

THEAT

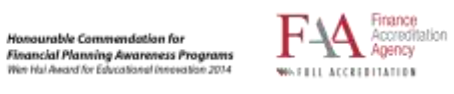

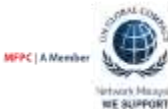

# **MFPC CPD Submission**

Guidelines

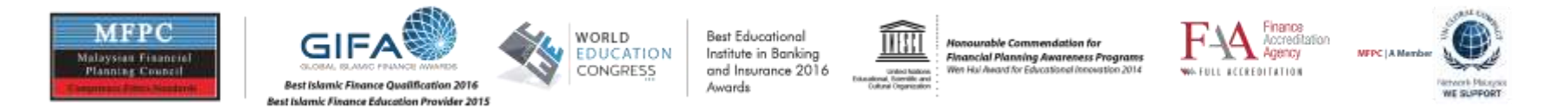

-

# Click the web <u>https://1st.mfpc.org.my</u> and enter login using your email and password

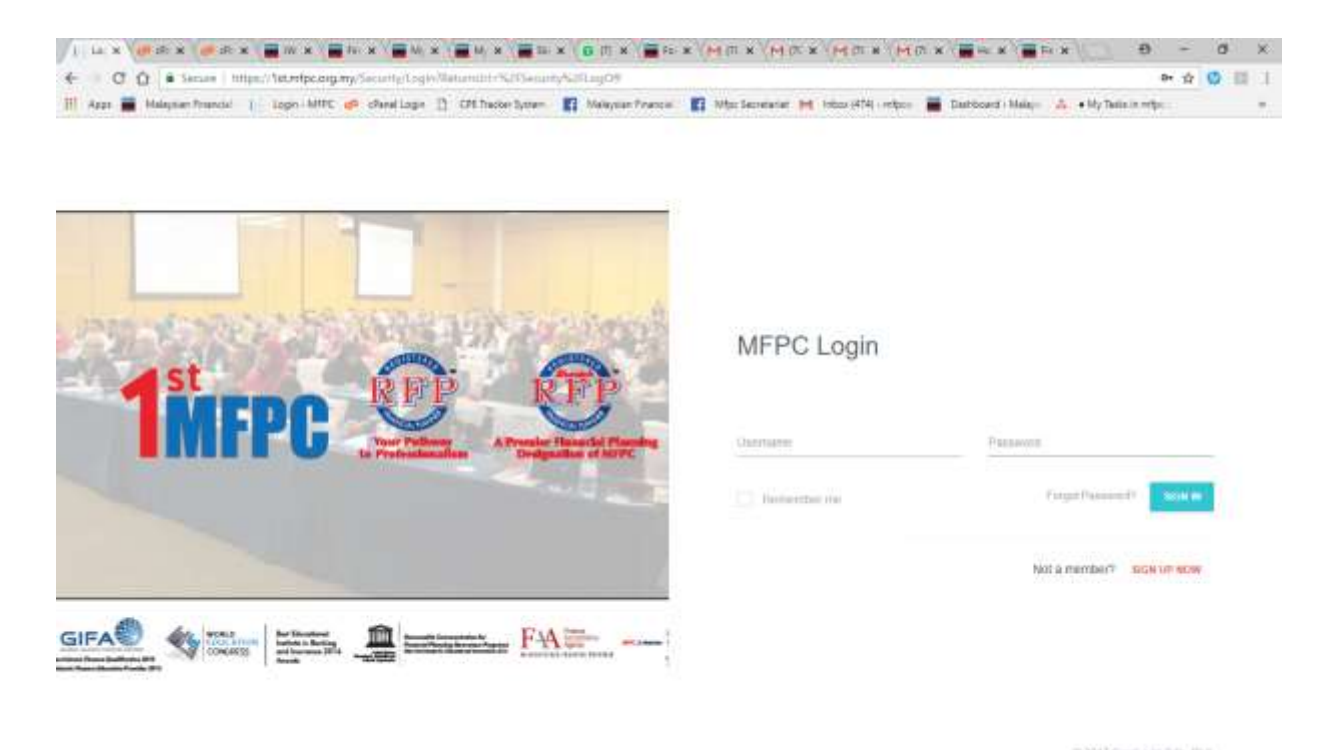

- EF 😑 🛅 節 🛍 🛤 😰 🗵 🔜 🖻 🖻 💁 🕼 🥹 🖉 🕗 🤮 🖉 🖉 🕲 👘 🙂 🚱 👘 🖉 🔅 🔅 👘

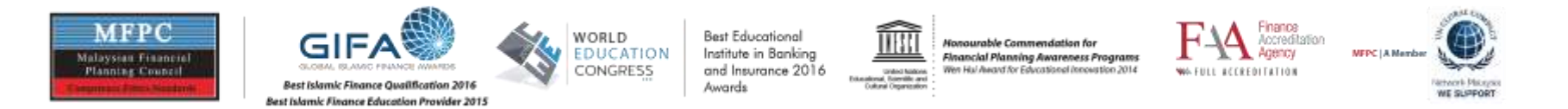

Go to pulldown Menu Membership and select member maintenance

| <b>İ</b> MFI | C * Home m Membership • |                                |           |   |
|--------------|-------------------------|--------------------------------|-----------|---|
|              | Inbox                   |                                |           |   |
|              | ACDONS -                |                                | 1-30 of 1 |   |
|              | * MFPC                  | Membership has been registered | 02 May    |   |
|              |                         |                                |           |   |
|              |                         |                                |           |   |
|              |                         |                                |           |   |
|              |                         |                                |           | A |
|              |                         |                                |           |   |
|              |                         |                                |           |   |
|              |                         |                                |           |   |
|              |                         |                                |           |   |
|              |                         |                                |           |   |

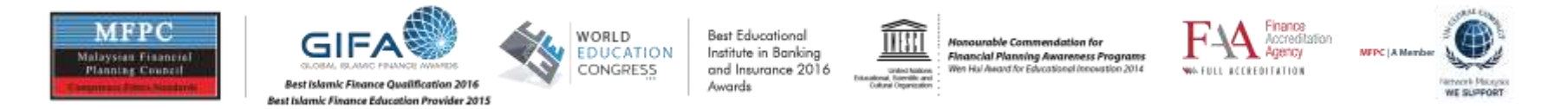

Please select the folder tab Events / CPD. To submit CPD please click Report CPD on the right corner

| lembe              | er Mai           | intena           | nce    |                |        |        |                                                                                                    | + MAKE PA |
|--------------------|------------------|------------------|--------|----------------|--------|--------|----------------------------------------------------------------------------------------------------|-----------|
| Profile<br>Vent De | alais            | Contect          |        | Educ           | alice) | Pro    | gravn / Modulies Ordor Events / CPD Membersuitip Thansaction History                                                                                         | + sevoir  |
| Event C            | Calendar         |                  | My Eve | ons History    |        | My CPO |                                                                                                    |           |
| ( )<br>            | Toda             | Det              | July   | 2018           | 3      | Month  | July 09 CLOSED                                                                                                    |           |
| 1                  | 2                | 3                | 4      | 5              | 6      | 7      | MERC Mandatony CRD Programme - Corporate Rusiness Presentation Skills                                                                                        |           |
| 8                  | 9<br>1:30 MF     | 10               | 11     | 12<br>936 MF   | 13     | 14     | 09 Jul, 2018 09:30 AM<br>Dear Members, Ladies and Gentiemen.                                                                                                 |           |
| 15                 | 16<br>F90 Nation | 17<br>11 Tab. C) | 18     | 19             | 20     | 21     | You are cordially invited to attend the MFPC Penang Chapter: Mandatory CPD Programme :<br>Consorate and Rusiness Presentation Skills to be held as follows - |           |
| 22                 | 23               | 24               | 25     | 26<br>9:39 Toj | 27     | 28     | Date 9th July 2018                                                                                                    |           |
| 29                 | 30               | 31               |        | 1              |        | 4      | Venue: Seminar Room 1, Sains@USM, Penang<br>CPD: 7CPD MFPC, 7CPD MTA, 7CPD LIAM, 7CPD FIMM                                                                   |           |
|                    |                  |                  |        |                |        |        |                                                                                                    |           |

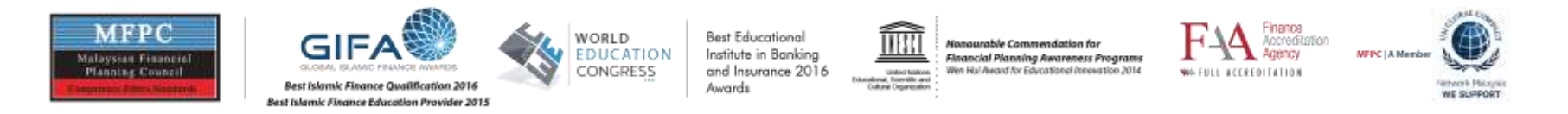

- Please fill in the relevant info of the CPD and please attach the certificate of attendance or CPD report (Mandatory)
- After attach the file click the ADD button
- Then click the submit button to send

| Event Provider:<br>Provider Name<br>Event Name | Others      |      | *          | Business Sector        | Please select |           | *      |
|------------------------------------------------|-------------|------|------------|------------------------|---------------|-----------|--------|
| Event Type                                     | Examination |      | X          |                        |               |           |        |
| Date Started                                   |             |      |            | Date Completed:        |               |           |        |
| Credit Hours                                   | 1           |      | •          | CPD File<br>Attachment | SELECT FILE   |           |        |
| Event Provider                                 | Event       | Name | Event Type | Start Date             | End Date      | CPD Hours | Status |
|                                                |             |      | SUIIMIT    | CANCEL.                |               |           |        |

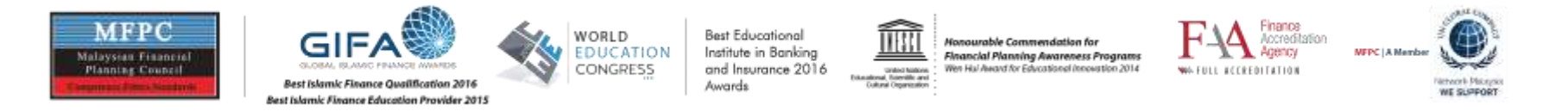

You can check you status of approval and print your CPD on the Sub menu on My CPD

| Event Detail      | Contacts Education Programs / Modules Cride                                                 | Events / CP       |                 | Membership      |              | essection Feedory     | INFOST   |
|-------------------|---------------------------------------------------------------------------------------------|-------------------|-----------------|-----------------|--------------|-----------------------|----------|
| Event Gale        | My Event History My CPD                                                                     |                   |                 |                 |              |                       |          |
| My CPD            |                                                                                             |                   |                 |                 |              |                       |          |
| Event<br>Provider | Event Name                                                                                  | Event Type        | Start<br>Date   | End<br>Date     | CPD<br>Hours | Approved CPD          | Statu    |
| 2018              |                                                                                             |                   |                 |                 |              | PRINT CPD 20          | 16 REPOI |
| test              | test                                                                                        | Exam              | 05 Jun,<br>2018 | 05 Jun.<br>2018 | 3            | 1                     | REARC    |
| MEPC.             | 5th MFPC International Conference on Islamic Wealth Management & Financial<br>Planning 2018 | SeminarConference | 10 Apr.<br>2018 | 16 Apr.<br>2018 | 7            | 7                     | 401910   |
| MFPC              | Certified MFPC Examiner Programme 2018                                                      | Training          | 26 Feb.<br>2018 | 27 Feb.<br>2018 | 14           | 14                    | Arres    |
|                   | Shartah RFP Module 1. Fundamentals of Shartah Financial Planning                            | Exam              | 11 Jan.<br>2016 |                 | 30           | 30                    | Arrest   |
|                   | Shariah RFP Module 2: Risk and Takatul Planning                                             | Exam              | 11 Jan,<br>2018 |                 | 30           | 30                    | APHOO    |
|                   |                                                                                             |                   |                 |                 |              | Total Approved<br>CPD |          |
|                   |                                                                                             |                   |                 |                 |              |                       |          |